# eChgDoc pour Linux

Par E.Ostenne aka Keops

eChgDoc se lit « échange doc » pour « échange de documents ».

Le logiciel à l'origine développé pour Windows dès 2006, et toujours en fonction en 2023, permet l'échange de documents **entre les comptes élèves** sur le serveur Kwartz d'un établissement scolaire **et le poste du professeur**. Il faut bien comprendre que l**'échange est possible dans les 2 sens**.

L'accès aux espaces Commun, Public, HTML ou même à un compte individuel étant possible par ailleurs (explorateur de fichiers, interface Fichiers de la plateforme NextCloud), c'est l'**échange en lot** de documents entre un groupe classe et son professeur qui a pris le pas, avec notamment le **renvoi de documents individuels annotés**.

# Téléchargement

Le logiciel, ses variantes et notices sont proposés à cette adresse : <u>http://emmanuel.ostenne.free.fr/util.htm#KeopsEchDoc</u>

Si le poste du professeur est sur le réseau pédagogique **sous MS Windows**, la version Windows est utilisable avec les versions Windows de XP à 11 (à ce jour).

Sinon l'accès WebDAV proposé par le serveur Kwartz est utilisé, que ce soit **à domicile** ou sur un poste du réseau pédagogique (du domaine ou non) :

- sous **MS Windows**, avec des scripts batch DOS depuis 2018 ;
- sous Linux , avec des scripts bash équivalents depuis 2023.

## Préambule

### <u>Matériel</u>

Cette version a été **développée et testée** sous <u>Linux Mint</u> Cinnamon 21 Victoria sur un PC personnel de 2009 (puce Intel Core i7). La version est utilisable sur des machines plus légères et des distributions Linux moins gourmandes. Elle a été **testée** sous LMint Xfce avec un Dell Vostro (puce Intel Celeron).

<u>Une connexion</u> locale en établissement ou internet haut débit fibrée à domicile est bienvenue car les accès avec le protocole <u>WebDAV</u> sont plus lents que des accès FTP notamment.

La version actuelle est basée sur le <u>protocole WebDAV</u> non sécurisé via le protocole dav:// ou sécurisé via le protocole davs:// dans l'URL du compte : voir script connect regler.sh plus loin.

Je conseille de placer <u>le contenu de l'archive téléchargée</u> dans le sous-dossier echgdoc de votre dossier Documents pour plus de clarté lors des premiers usages. Des sous-dossiers envoi, reception et renvoi sont utilisés et leurs chemins réglés par défaut avec cette logique.

Les scripts proposés <u>s'exécutent</u> dans un Terminal. Avec LMint Cinnamon, un double clic sur un script propose un bouton [Lancer dans un Terminal] en plus du bouton [Afficher] pour éditer le script. Sinon, comme avec LMint Xfce, il faut taper la commande : bash nom du script.sh

# Utilisation des scripts

7 scripts sont fournis et détaillés dans la suite :

- <u>connect\_regler.sh</u> : régler le compte de connexion WebDAV dans tous les scripts
- <u>connect\_test</u>er.<u>sh</u>: tester la connexion WebDAV
- <u>envoi.sh</u> : envoi d'un document du professeur vers les élèves,
- <u>recup.sh</u> : récupération d'un document des élèves vers le professeur,
- <u>renvoi.sh</u>: renvoi d'un document par le professeur vers les élèves,
- <u>renvoi</u>2<u>.sh</u>: variante du renvoi,
- <u>efface.sh</u> : efface un document dans le dossier des élèves

Les numéros de ligne indiqués dans la suite sont ceux des fichiers originaux fournis mais vous pouvez modifier le script, par exemple supprimer ou ajouter des commentaires à votre guise. Il faudra alors simplement retrouver la ligne où les variables sont à paramétrer.

#### Connect\_regler.sh

Il s'agit de régler l'accès WebDAV dans tous les scripts fournis.

C'est évidemment le script à utiliser en premier quand on utilise eChgDoc pour la première fois.

Si vous personnalisez les scripts proposés, il fonctionnera encore : il ne se base pas sur les numéros des lignes.

### Réglages

| Ligne | Variable | Commentaire                                                                                                    |
|-------|----------|----------------------------------------------------------------------------------------------------|
| 14    | accesdav | l'accès DAV précisant le compte du professeur sur le serveur pédagogique<br><u>exemple :</u> dav://nom.prenom@college.org/nextcloud/remote.php/webdav |

### Exécution

Le script commence par afficher le paramétrage déjà réalisé pour inspiration, contrôle ... puis demande de saisir le nouveau paramètre.

Pour continuer il faut appuyer sur ENTREE. Pour interrompre le processus, faire un CTRL+C maintenant ou par la suite.

Il ventile ensuite ce paramétrage dans tous les scripts fournis, même celui-ci !

Enfin il fait une pause. Pour continuer il faut appuyer sur ENTREE.

#### **Exemple d'exécution**

Le script est exécuté pour la 1ère fois sans avoir été modifié. L'appui sur ENTREE a été réalisé une seule fois. Il reste à appuyer sur ENTREE pour finir.

| eChgDoc : règle le compte WebDAV dans les scripts                                                                            |
|----------------------------------------------------------------------------------------------------|
| Le compte WebDAV est actuellement appelé par :<br>dav://nom.prenom@college.org/nextcloud/remote.php/webdav                   |
| Saisir la nouvelle URL de connexion :<br>davs://ostenne.emmanuel /nextcloud/remote.p<br>hp/webdav                            |
| Le compte WebDAV serait désormais appelé par :<br>davs://ostenne.emmanuel /nextcloud/remote.p<br>hp/webdav                   |
| Appuyer sur ENTREE pour continuer et propager ce réglage à tous les scripts.                                                 |
| Modifications de :<br>connect_regler.sh<br>connect_tester.sh<br>envoi.sh<br>recup.sh<br>renvoi.sh<br>renvoi2.sh<br>efface.sh |
| Fin des modifications.                                                                                                    |
| Appuyer sur ENTREE pour continuer.                                                                                           |

Il s'agit de **tester** la bonne connexion WebDAV en forçant le montage de l'accès.

#### Exécution

Le script commence par afficher le paramétrage saisi pour un dernier contrôle.

Le script se connecte alors en forçant le montage de l'accès WebDAV.

Cette étape peut occasionner la demande du mot de passe du compte WedDAV professeur :

- cette demande ne sera faite qu'une fois par session de travail si on lance plusieurs fois des scripts echgdoc ;
- cette demande ne se produit pas si une connexion WebDAV au compte est déjà active (par exemple via Gnome Accounts si le dossier a déjà été exploré durant la session).

Enfin il fait une pause afin de permettre de contrôler que l'information est correcte et de corriger un éventuel problème de saisie.

Pour continuer il faut appuyer sur ENTREE.

#### **Exemple d'exécution**

Le script a été exécuté et l'utilisateur a saisi son mot de passe. Il reste à appuyer sur ENTREE pour finir.

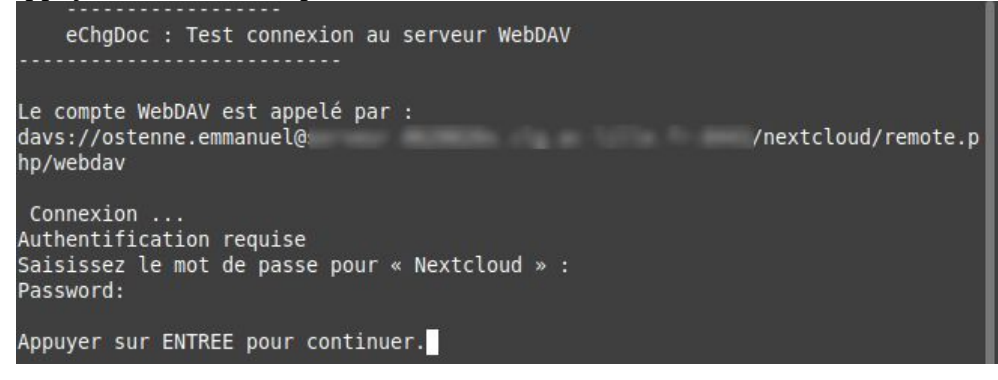

#### envoi.sh

Échange dans le sens « Professeur Vers Elèves ».

Il s'agit de réaliser l'envoi d'un document présent sur le poste du professeur vers les comptes de travail des élèves d'un groupe classe du serveur pédagogique.

#### Réglages

| Ligne | Variable        | Commentaire                                                                                                    |
|-------|-----------------|----------------------------------------------------------------------------------------------------|
| 18    | classe          | le nom des groupes classe déclarés sur le serveur,<br><u>exemple :</u> c3b si un seul, sinon <u>séparés par une virgule</u> : c3b, c4c                                                             |
| 19    | sousdossier     | un sous-dossier du dossier Travail des comptes élèves :<br>- peut être vide si le document est à placer directement dans Travail ;<br>- est créé s'il n'existe pas déjà.<br><u>exemple :</u> maths |
| 29    | dossierfichiers | le dossier du poste professeur où se trouve(nt) le(s) fichier(s) à envoyer<br><u>exemple :</u> \$HOME/Documents/echgdoc/envoi                                                                      |
| 31    | nomfichier      | le nom du fichier lui-même, avec filtre * possible<br><u>exemple :</u> test.txt                                                                                                    |

#### Exécution

Il faut commencer par éditer le script et faire les réglages des variables ci-dessus.

A son lancement, le script commence par :

- afficher les éléments précédents,
- se connecter pour récupérer la liste des dossiers du groupe classe. Cette étape peut occasionner la demande du mot de passe du compte WedDAV professeur. Si cette demande ne sera faite qu'une fois par session de travail si on lance plusieurs fois des scripts echgdoc. Cette demande ne se produit pas si une connexion WebDAV au compte est déjà active (par exemple via Gnome Accounts si le dossier a déjà été exploré).

Puis il fait une pause pour permettre de contrôler que les informations saisies sont correctes.

Pour continuer il faut appuyer sur ENTREE. Pour interrompre le processus, faire un CTRL+C maintenant ou par la suite.

Dès lors le script dispatche le document dans les dossiers des comptes élèves ; il affiche la progression dans la liste des comptes élèves traités.

Enfin le script propose une dernière pause suite à l'affichage d'un bilan afin de vérifier si des problèmes sont apparus ou non avec certains comptes élèves (faire défiler la fenêtre).

## **Exemple d'exécution**

Un fichier test.txt est présent dans le dossier envoi du dossier Documents/echgdoc du dossier personnel.

```
   Terminal
   - C &

   Fichier Édition Affichage Rechercher Terminal Aide

   eChgDoc sous Linux

   eChgDoc sous Linux

   Envoi des fichiers aux élèves

   classe fichiers aux élèves

   classe : c3b

   sous-dossier de Travail : maths

   Informations côté professeur

   fichier(s) à envoyer : test.txt

   depuis le dossier : /home/keops/Documents/echgdoc/envoi

   Récupération de la liste des élèves

   Connexion ...

   Authentification requise

   Saisissez le mot de passe pour « Nextcloud » :

   Password:
```

Le script pause car le mot de passe pour se connecter doit être saisi.

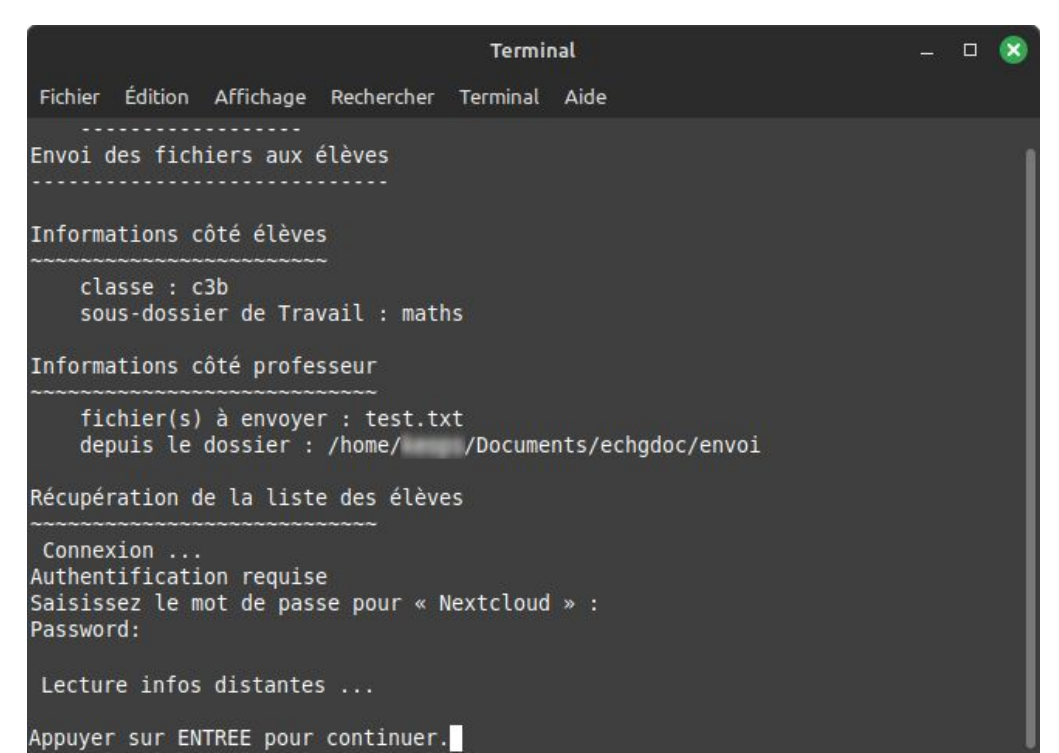

Cette pause est utile notamment si le mot de passe n'a pas été requis pour contrôler les paramètres saisis côté élèves et côté professeur.

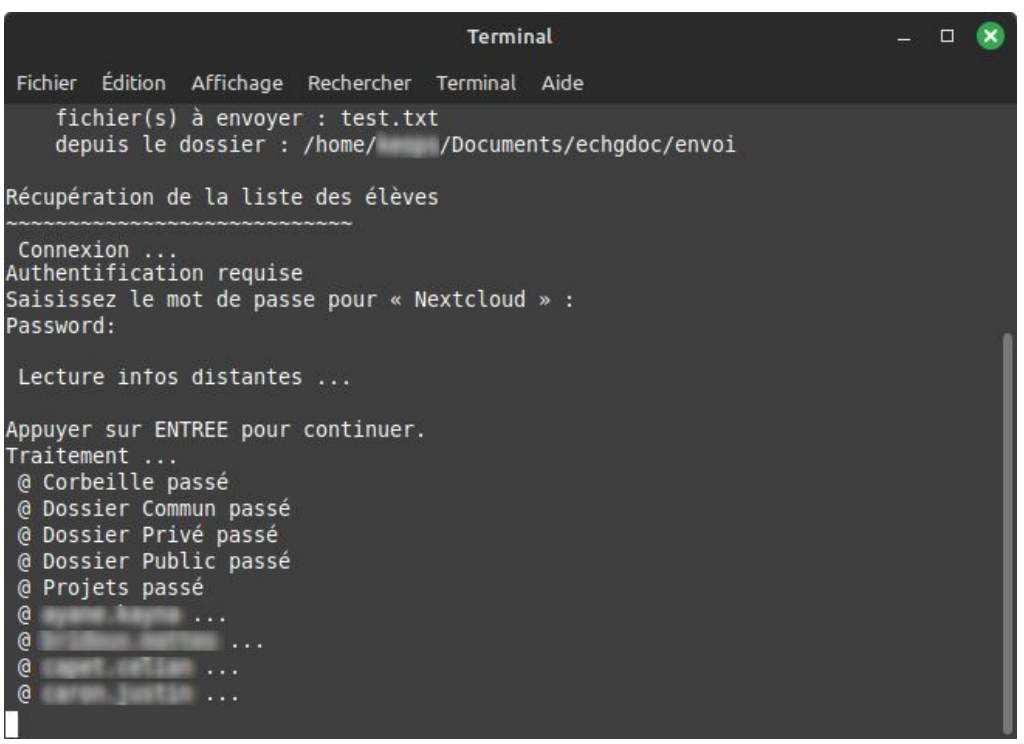

*Le traitement liste les comptes associés au groupe classe, notamment il ignore les dossiers propres au groupe (Corbeille, Commun ...)* 

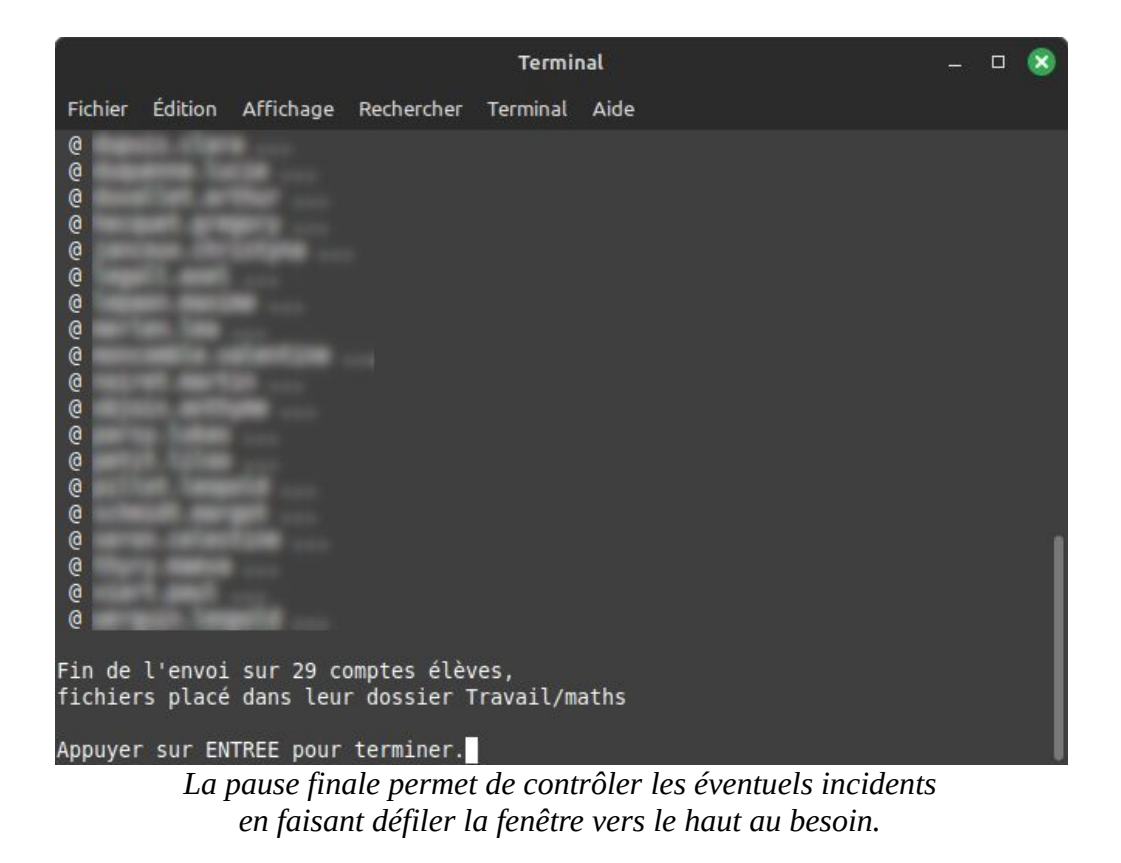

### recup.sh

Échange dans le sens « Elèves Vers Professeur ».

Il s'agit de réaliser la récupération d'un document ayant le même nom et placé dans le même dossier dans tous les comptes de travail des élèves d'un groupe classe vers un dossier de stockage sur le poste professeur.

Astuce :

L'unicité du nom et du dossier peut être garantie en envoyant au préalable un document bien nommé et bien placé avec envoi.sh, les élèves n'auront qu'à le compléter et écraser.

### Réglages

| Ligne | Variable        | Commentaire                                                                                                    |
|-------|-----------------|----------------------------------------------------------------------------------------------------|
| 18    | classe          | le nom des groupes classe déclarés sur le serveur,<br><u>exemple :</u> c3b si un seul, sinon <u>séparés par une virgule</u> : c3b, c4c                      |
| 19    | sousdossier     | le sous-dossier du dossier Travail des comptes élèves ;<br>vide si le document est dans Travail.<br><u>exemple :</u> maths                                  |
| 21    | nomfichier      | le nom du fichier lui-même (sans filtre comme * )<br><u>exemple :</u> test.txt                                                                              |
| 32    | dossierfichiers | le dossier du poste professeur où se trouve(nt) le(s) fichier(s) à envoyer,<br>le dossier doit exister.<br><u>exemple :</u> \$HOME/Documents/echgdoc/renvoi |

#### Exécution

Il faut commencer par éditer le script et faire les réglages des variables ci-dessus.

A son lancement, le script commence par :

- afficher les éléments précédents,
- se connecter pour récupérer la liste des dossiers du groupe classe. *Voir <u>Exécution du script envoi.sh</u> plus haut.*

Puis il fait une pause pour permettre de contrôler que les informations saisies sont correctes.

Pour continuer il faut appuyer sur ENTREE. Pour interrompre le processus, faire un CTRL+C maintenant ou par la suite.

Dès lors le script récupère le(s) document(s) dans les dossiers des comptes élèves ; il affiche la progression dans la liste des comptes élèves traités.

Le fichier est placé dans le dossier du professeur et renommé de manière unique en préfixant le nom du fichier avec les informations du compte élève sous la forme groupeclasse.nom.prenom (comme dans le réglage par défaut des comptes préconisé sous Kwartz en collège).

Ainsi si le professeur a rapatrié le fichier test.txt, pour l'élève Linus TORVALDS de la classe de 3B, il trouve dans son dossier le fichier c3b.torvalds.linus.test.txt

Enfin le script propose une dernière pause suite à l'affichage d'un bilan afin de vérifier si des problèmes sont apparus ou non avec certains comptes élèves (faire défiler la fenêtre).

## Exemple d'exécution

|                              |                               |                               |                            | Termir   | nal    |               |            |      |          | 8 |
|------------------------------|-------------------------------|-------------------------------|----------------------------|----------|--------|---------------|------------|------|----------|---|
| Fichier                      | Édition                       | Affichage                     | Rechercher                 | Terminal | Aide   |               |            |      |          |   |
| eCh                          | gDoc so                       | us Linux                      |                            |          |        |               |            |      |          |   |
| Récupér                      | ation d                       | e fichiers                    | élèves                     |          |        |               |            |      |          |   |
|                              |                               |                               |                            |          |        |               |            |      |          |   |
| Informa                      | tions c                       | ôté élèves                    | 5                          |          |        |               |            |      |          |   |
| cla<br>sou<br>fic            | sse : c<br>s-dossi<br>hiers à | 3b<br>er de Trav<br>collecter | /ail : math<br>ˈ : test.tx | is<br>it |        |               |            |      |          |   |
| Informa                      | tions c                       | ôté profes                    | seur                       |          |        |               |            |      |          |   |
| dép                          | ôt des                        | fichiers :                    | /home/                     | /Docume  | ents/e | chgdoc/recept | ion        |      |          |   |
| Récupér                      | ation d                       | e la liste                    | e des élève                | s        |        |               |            |      |          |   |
| Connex<br>gio: da<br>'emplac | ion<br>v://<br>ement e        | st déjà mo                    | onté                       |          |        | /nextcloud/r  | emote.php/ | webd | lav:     | L |
| Lectur                       | e infos                       | distantes                     | ;                          |          |        |               |            |      |          |   |
| Appuyer                      | sur EN                        | TREE pour                     | continuer.                 |          | malar  |               | novion W   |      | <u> </u> |   |

La connexion est suivie d'une info signalant que la connexion WebDAV a déjà été établie précédemment (pas de mot de passe à saisir)

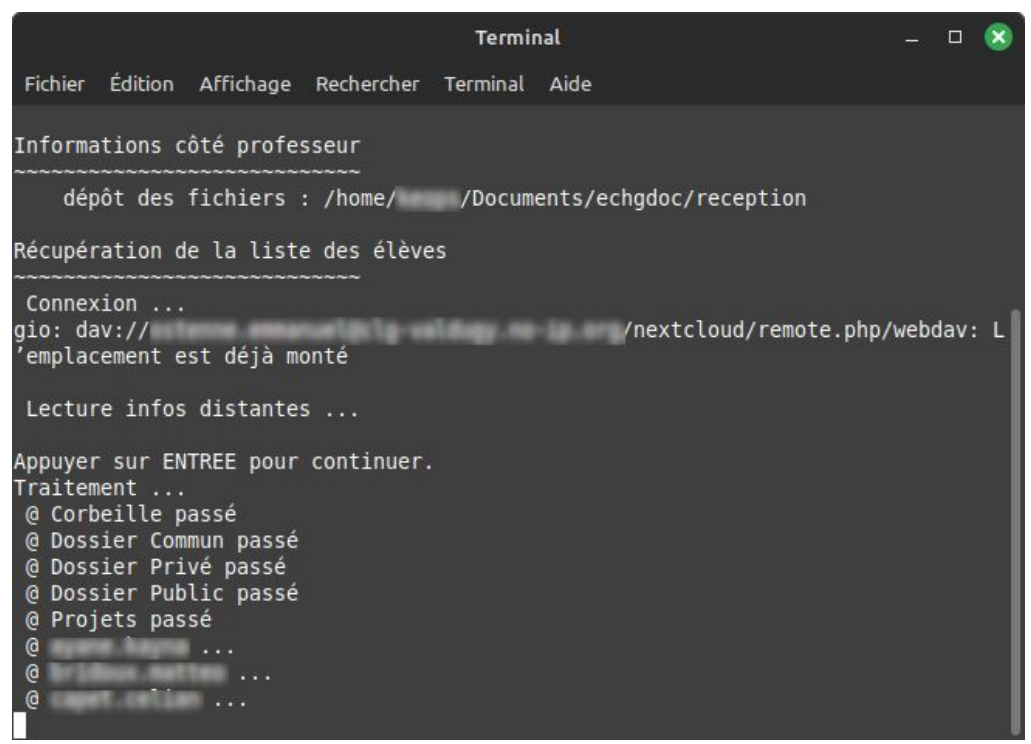

L'appui sur ENTREE déclenche le rapatriement du fichier uniquement depuis les comptes élèves du groupe classe

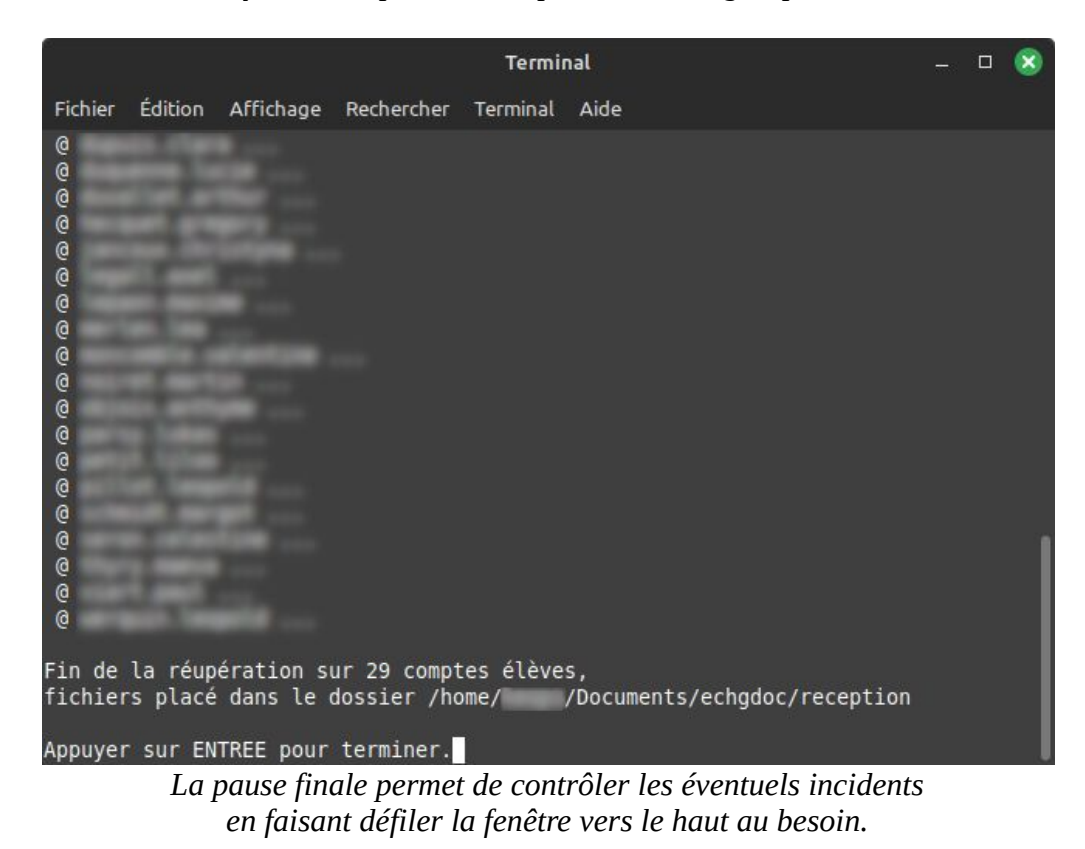

Enfin on trouve les documents dans le dossier de dépôt indiqué :

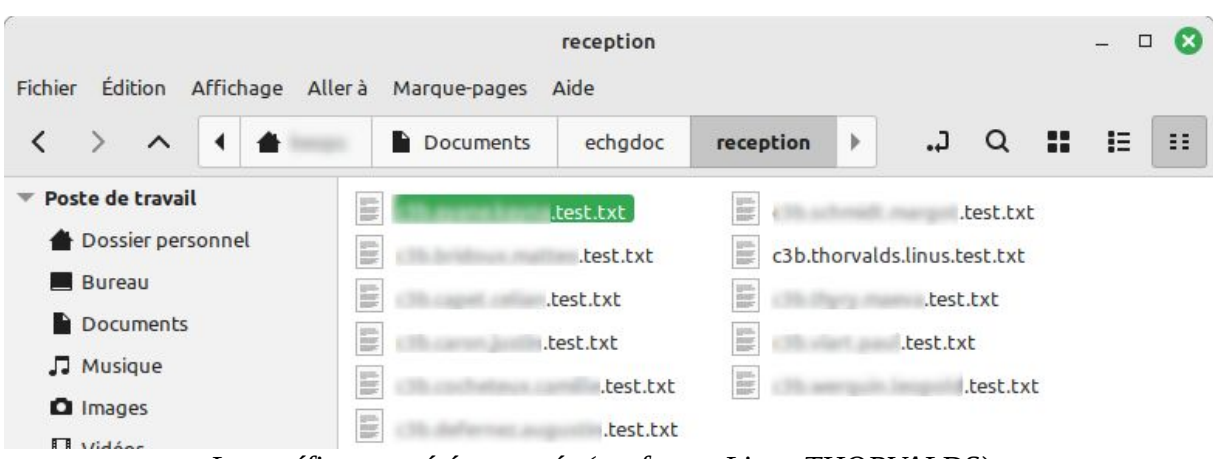

Les préfixes ont été masqués (sauf pour Linus THORVALDS), mais à la fin le nom du fichier apparaît pour tous les élèves.

# renvoi.sh

Il s'agit typiquement de renvoyer un ou des documents préalablement récupérés via recup.sh

Par exemple, le professeur aura modifié les documents (annotations, note intermédiaire voire définitive ...) pour les renvoyer aux élèves afin qu'ils puissent utiliser ces documents : lecture des annotations, poursuite du travail s'il n'est pas fini, ...

Les documents à renvoyer doivent être regroupés dans un dossier à l'exclusion de tout autre document car le script ne vérifie pas que les noms des fichiers correspondent au format attendu : groupeclasse.nom.prenom.nomfichier

La classe ciblée n'est précisée que dans le nom des fichiers, donc les documents à renvoyer pour plusieurs classes peuvent être traités en seule fois par le script.

Ce processus de renvoi peut être détourné pour envoyer des documents spécifiques à certains élèves uniquement :

il suffit que les noms des fichiers respectent le format groupeclasse.nom.prenom.nomfichier Par exemple il peut s'agir de travaux spécifiques pour quelques élèves d'un groupe classe écrasant le fichier déjà envoyé en lot à toute la classe.

# Réglages

| Ligne | Variable        | Commentaire                                                                                                    |
|-------|-----------------|----------------------------------------------------------------------------------------------------|
| 16    | sousdossier     | un sous-dossier du dossier Travail des comptes du groupe classe :<br>- peut être vide si le document est à placer directement dans Travail ;<br>- est créé s'il n'existe pas déjà.<br><u>exemple :</u> maths |
| 23    | dossierfichiers | le dossier du poste professeur où se trouve(nt) le(s) fichier(s) à renvoyer<br><u>exemple :</u> \$HOME/Documents/echgdoc/renvoi                                                                              |

# Exécution

Il faut commencer par éditer le script et faire les réglages des variables ci-dessus.

A son lancement, le script commence par :

- afficher les éléments précédents,
- se connecter pour demander le mot de passe WebDAV au besoin.
  *Voir <u>Exécution du script envoi.sh</u> plus haut.*

Puis il fait une pause pour permettre de contrôler que l'information est correcte.

Pour continuer il faut appuyer sur ENTREE. Pour interrompre le processus, faire un CTRL+C maintenant ou par la suite.

Dès lors le script procède à l'envoi des documents suivant la liste des fichiers disponibles, affichés au fur et à mesure de la progression.

Enfin le script propose une dernière pause suite à l'affichage d'un bilan afin de vérifier si des problèmes sont apparus ou non avec certains comptes élèves (faire défiler la fenêtre).

#### **Exemple d'exécution**

3 fichiers sont présents dans le dossier renvoi du sous-dossier Documents/echgdoc du dossier personnel dont un nommé c3b.thorvalds.linus.test.txt

|                          |                           |                            | Termir               | nal  |                       |       |      | × |
|--------------------------|---------------------------|----------------------------|----------------------|------|-----------------------|-------|------|---|
| Fichier Édi              | ion Affichage             | Rechercher                 | Terminal             | Aide |                       |       |      |   |
| eChgDo                   | c sous Linux              |                            |                      |      |                       |       |      |   |
| Récupérati               | on de fichier             | s élèves                   |                      |      |                       |       |      |   |
| Informatio               | ns côté élève             | S                          |                      |      |                       |       |      |   |
| sous-d                   | ossier de Tra             | ∼<br>vail : math           | าร                   |      |                       |       |      |   |
| Informatio               | ns côté profe             | sseur                      |                      |      |                       |       |      |   |
| fichie<br>/home/         | r(s) à envoye<br>/Documen | r depuis le<br>ts/echgdoc/ | e dossier<br>′renvoi |      |                       |       |      |   |
| Récupérati               | on de la list             | e des fichi                | lers                 |      |                       |       |      |   |
| Connexion                |                           |                            |                      |      |                       |       |      |   |
| gio: dav:/<br>'emplaceme | /<br>nt est déjà m        | onté                       |                      |      | /nextcloud/remote.php | /webd | lav: | L |
| Appuyer su               | r ENTREE pour             | continuer.                 |                      |      |                       |       |      |   |

La connexion est suivie d'une info signalant que la connexion WebDAV a déjà été établie précédemment (pas de mot de passe à saisir)

| Termin                                                                                           | al –                      |      | 8 |
|--------------------------------------------------------------------------------------------------|---------------------------|------|---|
| Fichier Édition Affichage Rechercher Terminal                                                    | Aide                      |      |   |
| sous-dossier de Travail : maths                                                                  |                           |      |   |
| Informations côté professeur                                                                     |                           |      |   |
| fichier(s) à envoyer depuis le dossier<br>/home/ /Documents/echgdoc/renvoi                       |                           |      | 1 |
| Récupération de la liste des fichiers                                                            |                           |      |   |
| Connexion<br>gio: dav://<br>'emplacement est déjà monté                                          | /nextcloud/remote.php/web | dav: | L |
| Appuyer sur ENTREE pour continuer.<br>Traitement<br>@ c3b.thorvalds.linus.text.txt<br>@ test.txt |                           |      |   |
| Fin du renvoi de 3 documents élèves<br>depuis le dossier /home/ /Documents/ech                   | ngdoc/renvoi              |      |   |
| Appuyer sur ENTREE pour terminer.                                                                |                           |      |   |

#### renvoi2.sh

Il s'agit d'une variante du script précédent renvoi.sh

Le script ne comporte pas de préréglage du dossier cible où seront déposés les fichiers à renvoyer : ce sous-dossier de renvoi est précisé dans le nom de chacun des fichiers suivant la forme groupeclasse.nom.prenom.sousDossier1.sousDossier2.(...).nomfichier pour placer le document nomfichier dans le dossier Travail/sousDossier/sousDossier2/(...)

Les sous-dossiers sont évidemment créés s'ils n'existent pas déjà et les chemins peuvent être différents pour chacun des élèves/fichiers.

# Réglages

| Ligne | Variable        | Commentaire                                                                                                    |
|-------|-----------------|----------------------------------------------------------------------------------------------------|
| 17    | dossierfichiers | le dossier du poste professeur où se trouve(nt) le(s) fichier(s) à renvoyer<br><u>exemple :</u> \$HOME/Documents/echgdoc/renvoi |

## Exécution

Il faut commencer par éditer le script et faire les réglages des variables ci-dessus.

A son lancement, le script commence par :

- afficher le chemin du dossier où sont placés les fichiers à renvoyer,
- se connecter pour demander le mot de passe WebDAV au besoin. *Voir <u>Exécution du script envoi.sh</u> plus haut.*

Puis il fait une pause pour permettre de contrôler que l'information est correcte.

Pour continuer il faut appuyer sur ENTREE. Pour interrompre le processus, faire un CTRL+C maintenant ou par la suite.

Dès lors le script décortique le nom des fichiers pour les envoyer au bon endroit : compte élève, chemin spécifié.

Enfin le script propose une dernière pause suite à l'affichage d'un bilan afin de vérifier si des problèmes sont apparus ou non avec certains comptes élèves (faire défiler la fenêtre).

### efface.sh

Il s'agit d'effacer un fichier sur tous les comptes élèves d'un même groupe classe.

### Réglages

| Ligne | Variable    | Commentaire                                                                                                    |
|-------|-------------|----------------------------------------------------------------------------------------------------|
| 18    | classe      | le nom des groupes classe déclarés sur le serveur,<br><u>exemple :</u> c3b si un seul, sinon <u>séparés par une virgule</u> : c3b, c4c                   |
| 19    | sousdossier | un sous-dossier du dossier Travail des comptes élèves,<br>peut être vide si le document est à placer directement dans Travail.<br><u>exemple :</u> maths |
| 22    | nomfichier  | le nom du fichier lui-même, avec filtre * possible<br><u>exemple :</u> test.txt                                                                          |

# Exécution

Il faut commencer par éditer le script et faire les réglages des variables ci-dessus.

A son lancement, le script commence par :

- afficher les éléments précédents,
- se connecter pour récupérer la liste des dossiers du groupe classe. *Voir <u>Exécution du script envoi.sh</u> plus haut.*

Puis il fait une pause pour permettre de contrôler que l'information est correcte.

Pour continuer il faut appuyer sur ENTREE. Pour interrompre le processus, faire un CTRL+C maintenant ou par la suite.

Dès lors le script procède à l'effacement du document dans le dossier des comptes élèves ; il affiche la progression dans la liste des comptes élèves traités.

Enfin le script propose une dernière pause suite à l'affichage d'un bilan afin de vérifier si des problèmes sont apparus ou non avec certains comptes élèves (faire défiler la fenêtre).

### **Exemple d'exécution**

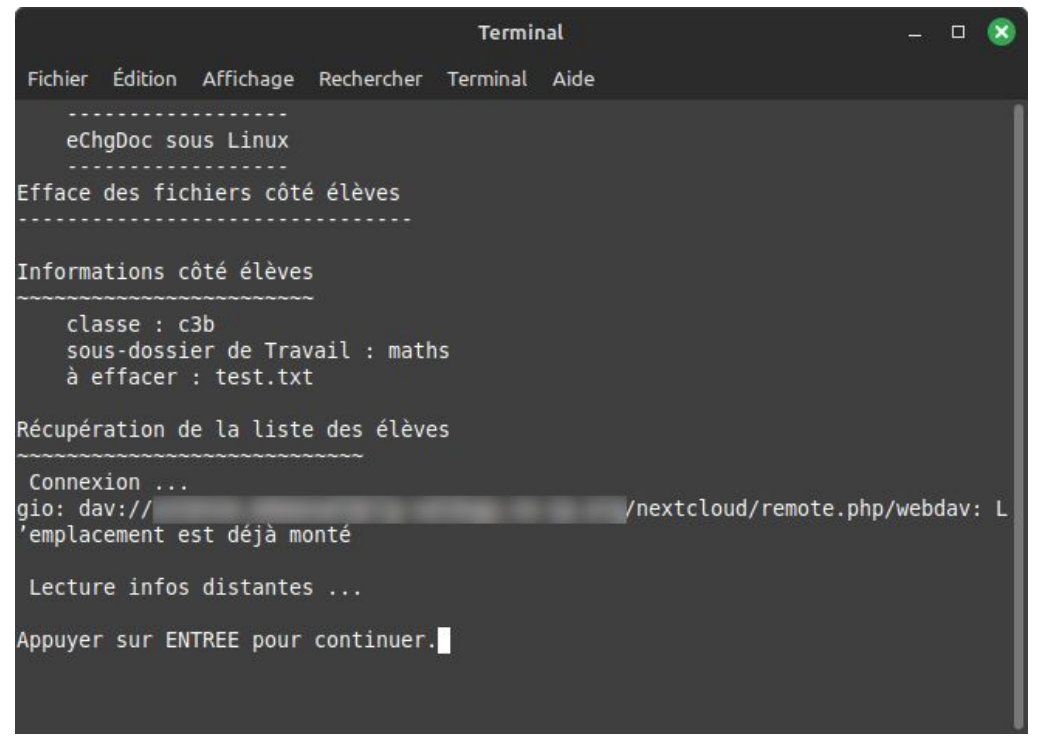

La connexion est suivie d'une info signalant que la connexion WebDAV a déjà été établie précédemment (pas de mot de passe à saisir)

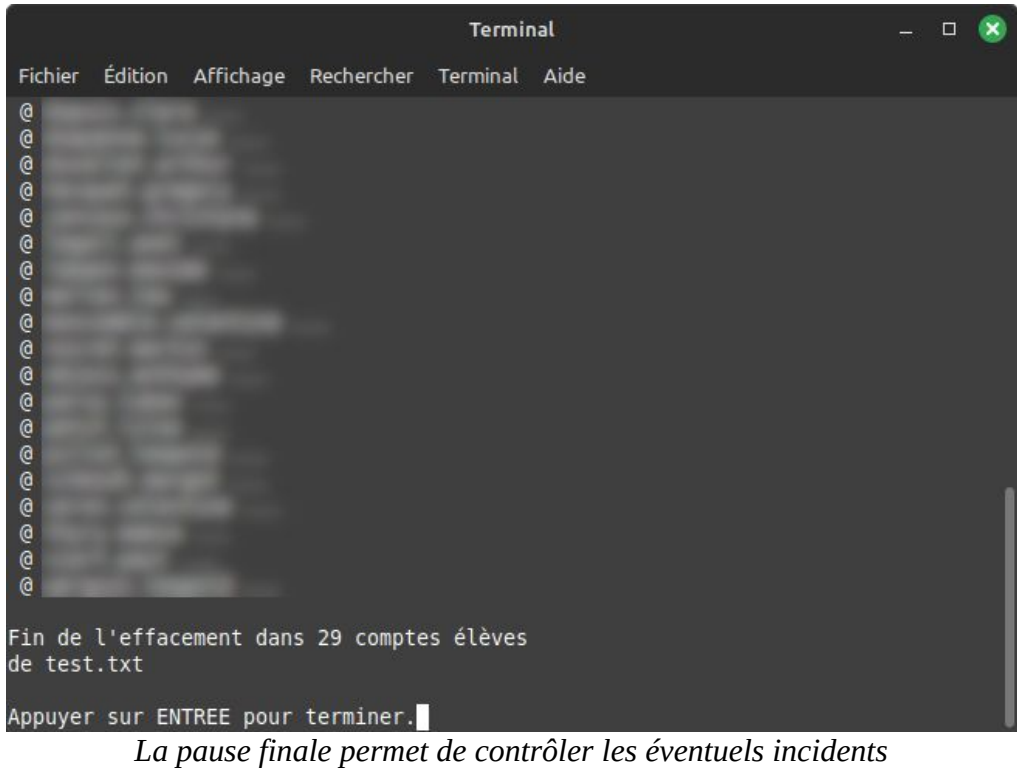

en faisant défiler la fenêtre vers le haut au besoin.

### **Autres serveurs**

Les scripts proposés ont été réalisés et testés avec l'accès **WebDav** du service <u>NextCloud</u> présent par défaut avec le système <u>Kwartz</u> gérant le serveur pédagogique de mon collège.

Ces scripts sont a priori facilement adaptables à d'autres serveurs et protocole vue la flexibilité du la comme gio utilisée pour manipuler dossiers et fichiers, sachant que :

- un compte élève est de la forme nom.prenom dans un groupe classe
- le dossier de travail/ des documents de l'élève est le sous-dossier Travail de son compte.

Il « suffit » donc de corriger les chemins des fichiers.

# En projet

Outre améliorer les outils (chasser les bugs, efficacité des routines, ...)

*x* <u>Compléter les outils :</u>

renommer un fichier mal nommé par erreur pour éviter de l'effacer puis renvoyer le fichier renommé, renommer ou supprimer un chemin en cas d'erreur,

- *x* <u>Réaliser une interface graphique de réglage et exécution des outils :</u>

- pour régler facilement les paramètres des différents outils,

- créer une bibliothèque de préréglages selon les groupes classes car on utilise souvent les mêmes dossiers,

•••

N'hésitez pas à faire part de vos expériences, réalisations, améliorations ou besoins.

Note : ce document PDF est hybride, vous pouvez l'éditer avec LibreOffice qui a permis de le composer.

Par <u>E.Ostenne</u> aka Keops Décembre 2023 – Janvier 2025